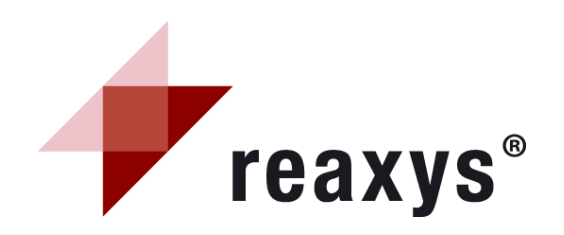

# **Reaxys Quick Reference Guide**

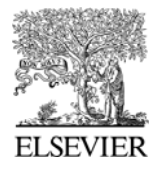

Reaxys ® is a registered trademark owned and protected by Elsevier Properties SA and used under license.

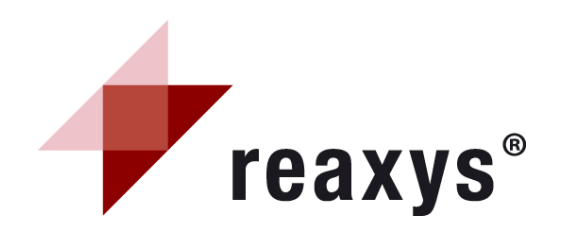

# **Table of Contents**

| 1  | Homepage                            |
|----|-------------------------------------|
| 2  | My Settings                         |
| 3  | Generate a structure from a name    |
|    | Reactions                           |
| 4  | Query tab                           |
| 5  | Query tab – Conditions (Form-based) |
| 6  | Query tab – Conditions (Advanced)   |
| 7  | Results – general overview          |
| 8  | Results – reactions tab             |
| 9  | Results- filter by                  |
| 10 | Synthesis Plans - Overview          |
| 11 | Synthesis Plans                     |
| 12 | Output                              |
| 13 | History                             |
| 14 | My Alerts                           |
|    | Substances and properties           |
| 15 | Query tab                           |
| 16 | Query tab – Properties (Form-based) |
| 17 | Query tab – Properties (Advanced)   |
| 18 | Results overview                    |
| 19 | Substances (Table) tab              |
| 20 | Substances (Grid) tab               |
|    | Text, authors and more              |
| 21 | Query tab – (Form-based)            |
| 22 | Query tab – (Advanced)              |
| 23 | Citations tab                       |

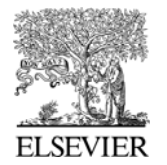

| <b>r</b> eax                                                                       | <b>yS</b> <sup>®</sup>                                                                                                    |                                                                                                    | Но     |
|------------------------------------------------------------------------------------|----------------------------------------------------------------------------------------------------|----------------------------------------------------------------------------------------------------|--------|
| Y Results Synthesis Plans History M<br>ons Substances and Properties Text, Authors | y Alerts My Settings Help                                                                                                    | 1                                                                                                    | Welcor |
| Double click this frame and draw reaction query                                    | Search as / by<br>Product<br>Starting material<br>Any role<br>Reagent/ Catalyst<br>As drawn<br>Substructure:<br>on heteroatoms<br>on all atoms | <ul> <li>Ignore stereo</li> <li>No isotopes</li> <li>No charges</li> <li>No radicals</li> <li>No additional rings</li> <li>Keep Fragments separate</li> <li>Ignore Atom Mappings</li> </ul>                                                           |        |
| 1ditions (Form-based)                                                              | Advance<br>property/<br>general ru<br>(s)> ",<br>If you do<br>hyperink                                                                         | 6 Search<br>Search allows for entering complex<br>combination queries following the<br>le " <field code=""> <operator> <field value<br="">nt know the field code please click the<br/>Show Fields and Operators and select</field></operator></field> |        |

Contact Us | Support | <u>About Reaxys</u> | Terms and Conditions | Privacy Policy | Performance Page Copyright © 2010 Elsevier Properties SA. All rights reserved. Reaxys® is owned and protected by Elsevier Properties SA and used under license.

### How to find the preparation of a compound?

- 1. Ensure the reaction tab is selected and double click the drawing pane
- 2. Draw the desired compound structure in your preferred editor and click "Transfer Query"
- 3. Click the search button and browse the result.

Note: an Auto-Search algorithm starts if an "As Drawn" search has no hits; Reaxys performs a "substructure on heteroatoms" search, and then a "substructure on all atoms" (if no hits are found). When a structure/reaction query is combined with a factual query, this feature is turned off.

# nepage

### Main Navigation:

- The following screens are available
- Querv

1

- Results
- Synthesis Plans
- History
- My Alerts
- My Settings
- Help & Register, Login

#### Query tabs 2

- Reactions
- Substances and properties
- Text, authors and more

### Generate structure from name 3 A chemical name will be translated into a structure.

- Structure/reaction window 4 Window to add a structure or reaction with additional search possibilities.
- Add Reaction/Bibliographic data 5
  - The Conditions (Form-based) and Conditions (Advanced) links allow entering further reaction or bibliographic data constraints.
- Search button 6 Launch a search.
- **Command buttons** 7

Clear, load or save a query. The Load feature also supports batch querying.

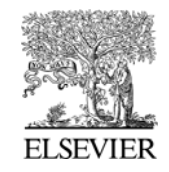

**reaxys**® My Settings Query Results Synthesis Plans History My Alerts Modify Application Settings Select your favourite structure editor, reaction and substance search options, hits per page and speci Modify Personal Data View details from your Registration Profile. Includes a facility to change your Personal Details. Structure editor Change Password ChemAxon MarvinSketch Crossfire Structure Editor 0 Change your Password 3 0 Symyx Draw Reaxys uses ChemAxon's MarvinSketch as  $\circ$ Symyx ISIS/Draw default structure and reaction query editor, if no other editor is selected. CS ChemDraw  $\bigcirc$ ICEdit  $\bigcirc$ Reaction search options Product Ignore stereo These editors can only be used, if the Reaxys Structure Editor Plugin is installed O Starting material No isotopes Please check this with your administrator or click the hyperlink and O Any role No charges download the installer Reaxys will present a warning message, if these editors are selected, but the structure editor plugin is not installed. No radicals O Reagent/ Catalyst No additional rings As drawn Keep Fragments separate O Substructure: Ignore Atom Mappings C Disable automatic search expansion for reactions Substance search ontions As drawn Ianore stereo O Substructure: No salts No mixtures No isotopes Hits per page Show 9 results per page No additional rings Include related Markush Keep Fragments separate Highlights colors Structure Change No charges 6 No radicals Text / Data Change (type values in fields e.g. 3-5) # of Atoms # of Fragments Back Save # of Ring Closures C Disable automatic search expansion for substances

Note: the default search settings can be changed through the My Settings menu. Click the **Save** button and a confirmation that your settings have been updated is displayed. The new settings will be effective from the next time you login.

## Generate a structure from name

### 1 My Settings

- Select this tab to
- Modify application settings
- Modify personal data
- Change password

### 2 Modify Application Settings

Select this item to specify your preferred Structure editor, Reaction & Substance default search options, # of hits per page and Highlights colors.

3 Structure editor

Choose your preferred editor. Find information on download of the plugin required for the use of external structure editors.

# 4 Reaction/Substance search options

Define the default search options for reactions and/or substances query. The circular arrows reset the options. The checkbox (bottom) disables auto searching when no hits are found.

### 5 Hits per page

Select preferred number of displayed hits on the Results menu.

6 Highlights colors

Select preferred colors to highlight the searched structure and/or text/data.

### 7 Back & Save buttons

Confirm new settings with **Save** or use **Back** to return to the item list.

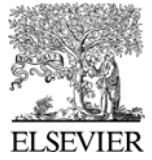

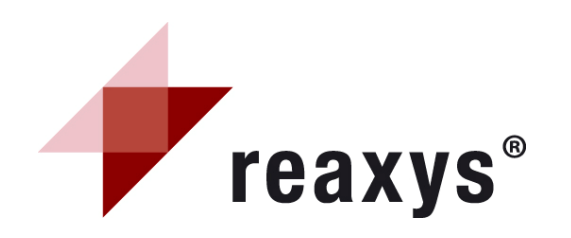

Re

|         |                                                    |                                            |                                           | _                |
|---------|----------------------------------------------------|--------------------------------------------|-------------------------------------------|------------------|
| actions | Substances and                                     | Properties                                 | Text, Authors and more                    |                  |
| Genera  | ate structure from r                               | name                                       | 1                                         |                  |
|         | Please enter a                                     | chemical i                                 | dentifier and then click                  | "Submit" 🗵       |
|         | 4-chloroindole                                     | 2                                          |                                           | ]                |
|         | Chemical Name:<br>InChI-Key:<br>CAS-No:<br>Smiles: | aspirin<br>BSYNRYMU<br>50-78-2<br>CC(=O)OC | TXBXSQ-UHFFFAOYSA-N<br>1=C(C=CC=C1)C(O)=O | Submit<br>Cancel |

| Query                      | Results            | Synthesis Plans                                                                    | History                                | My Alerts               | My Settings                                                                                                    | Help              |                                                                                                    |
|----------------------------|--------------------|------------------------------------------------------------------------------------|----------------------------------------|-------------------------|----------------------------------------------------------------------------------------------------|-------------------|----------------------------------------------------------------------------------------------------|
| Query<br>Reactions<br>Genu | Results<br>Substar | Synthesis Plans<br>Inces and Properties<br>are from name<br>this frame and draw re | History<br>Text, Auth<br>eaction query | My Alerts Nors and more | My Settings<br>earch as / by<br>Product<br>Starting materia<br>Any role<br>Reagent/ Catal<br>As drawn<br>Substructure:<br>on heteroatr<br>() on all atoms | Help<br>al<br>yst | <ul> <li>Ignore stereo</li> <li>No isotopes</li> <li>No charges</li> <li>No radicals</li> <li>No additional rings</li> <li>Keep Fragments separate</li> <li>Ignore Atom Mappings</li> </ul> |
| Conditio                   | ons (Form-ba       | ased) Conditions (                                                                 | Advanced)                              | CLEAR                   |                                                                                                    |                   | Search                                                                                                    |

Note: this option only works if the corresponding compounds are available in the Reaxys database.

## Generate a structure from name

Available on the Reactions and Substances & Properties query tabs.

1 Generate structure from name button

Click this button to open an input field.

2 Input field

Enter a chemical name as systematic name or trivial name, an InChI key, a CAS Registry number or a SMILES string. Click **submit** to launch structure generation.

- 3 Structure/reaction window The generated structure is displayed in the structure/reaction window, you can now:
  - a) Start the search immediately.
  - b) Edit the structure by double clicking the box (or by doing a right-click); modify it in the Structure editor.
  - c) Define the search type, add further search conditions or/and select additional query options.

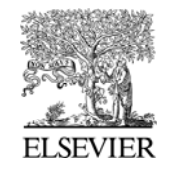

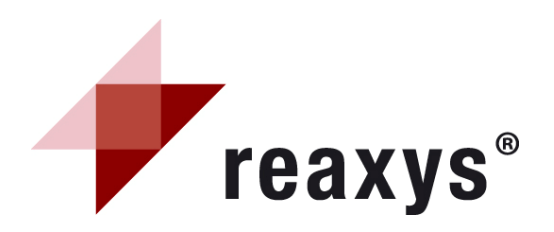

| Query    | Results Sy                  | nthesis Plans  | History      | My Alerts      | My Settings                                                                                             | Help                 |                                                                                                    |
|----------|-----------------------------|----------------|--------------|----------------|----------------------------------------------------------------------------------------------------|----------------------|----------------------------------------------------------------------------------------------------|
| actions  | Substances                  | and Properties | Text, Aut    | thors and more |                                                                                                    |                      |                                                                                                    |
| Gene     | erate structure fr          | om name        |              |                |                                                                                                    |                      |                                                                                                    |
| 1        | Double click this f         | CI             | eaction quer | y .            | earch as / by  Product  Starting materi  Any role  Reagent/ Catal  As drawn  Substructure:  on heteroat | 2<br>al<br>lyst<br>3 | 4<br>Ignore stereo<br>No isotopes<br>No charges<br>No radicals<br>No additional rings<br>Keep Fragments separate<br>Ignore Atom Mappings |
| Conditio | ons (Form-based)            | Conditions (   | Advanced)    | CLEAR          | on all atoms                                                                                            |                      | 6 Search                                                                                                    |
|          | ction Data<br>ographic Data | 5              |              |                |                                                                                                    |                      |                                                                                                    |
|          |                             |                |              |                |                                                                                                    |                      |                                                                                                    |

2. Browse to locate your saved XML file and click open

File C:\Documents and Settings\rypensc\Desktop\Reaxys\Cycle.xml Browse.

Open

# **Reactions query tab**

3

5

**1** Structure/reaction box

This window contains the requested structure or reaction, with additional query features. It is also possible to copy the structure to the Substances and Properties query tab.

### 2 Search as/by

If needed, define the role of the substance.

- Select the search type Select how the structure should be searched: *as drawn* (including possible query features added in your structure) or as *substructure search*. (In a substructure search the results include additional substituents).
- 4 Additional query options Select additional options to refine your search.
  - Add further search conditions Click the Conditions (Form-based) or the Conditions (Advanced) links to refine your search by adding further reaction or bibliographic data

constraints (e.g. a yield or/and author constraint).

6 Search

Click this button to launch the search. A search progression box appears allowing you to cancel your research or to view your hits retrieved.

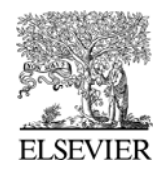

| Conditions (Form-based)                                                                                  | Conditions (Advanced)                      |                                                                                                    |                      |
|----------------------------------------------------------------------------------------------------|--------------------------------------------|----------------------------------------------------------------------------------------------------|----------------------|
| <ul> <li>■ Reaction Data</li> <li>■ Bibliographic Data</li> </ul>                                        |                                            |                                                                                                    |                      |
| <ul> <li>Reaction Data</li> <li>Reactant name</li> <li>Product name</li> <li>Reagent/Catalyst</li> </ul> | is v<br>is v<br>2 is v acet                | Yield<br>All Reaction fields                                                                                                    | 4 between ♥ 70-80    |
| Yield<br>All Reaction fields                                                                             | is<br>starts with<br>ends with<br>contains | acetaldehyde<br>acetaldehyde acetales<br>acetaldehyde ammonia<br>acetaldehyde cyanohydrin<br>acetaldehyde dibutylacetal<br>acetaldehyde dipropylacetal |                      |
| E Bibliographic Data                                                                                     |                                            | Select index items a                                                                                                    | and click 'Transfer' |
| Author<br>Patent Assignee                                                                                | is 💙                                       | 6 Search for: trost<br>trost (97)<br>trost b. (1)<br>trost b. (20)                                                                                     | Transfer             |
| Journal Title<br>Title                                                                                   | is 🗸                                       | trost et al. (21)<br>trost, andreas (1)                                                                                                    | Cancel               |
| Patent Number<br>Patent Country Code                                                                     | is 💙                                       | trost, barry m. (804<br>trost, barry m. (804<br>trost, barry martin<br>trost, barry, martin<br>trost, barry m. (1)                                     | 4)<br>(1)<br>(1)     |
|                                                                                                    |                                            |                                                                                                    |                      |

Note: the Conditions (Form-based) link opens up forms containing commonly used fields for the given search form; they are grouped as either Reaction Data (such as yield or reagent name) or Bibliographic Data (such as journal title or patent assignee). The "All Reaction fields" and "Title/Abstract/Keywords" fields are text fields; use Boolean operators to search these fields.

# Reactions query tab Conditions (Form-based)

1

### Reaction data

Specify reactant name, product name, reagent, yield and/or all reaction fields.

Various selected fields are combined with the Boolean operator AND.

### 2 Operators

Select the appropriate operator from the drop-down menu.

## 3 Selection list

Selection appears when typing entry.

4 Numeric Field

For a numeric field select the operator followed by entering the number or range in the text box.

## 5 Bibliographic data

Specify authors, patent assignee, journal title, title, patent number, patent country code, publication year and/or title/abstract/keywords. *Various selected fields are combined with the Boolean operator AND.* 

# 6 Expand Index feature (for all search fields)

The  $\boxed{}$  box allows convenient index browsing and multiple entry selections. Click the **Transfer** button to add the selected data to the query.

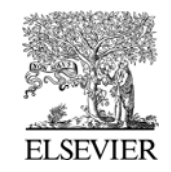

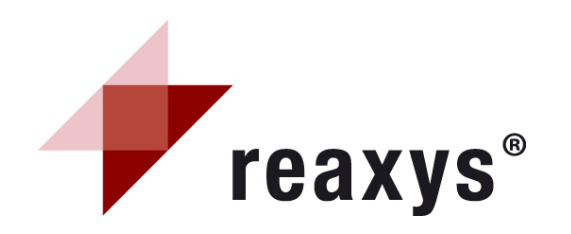

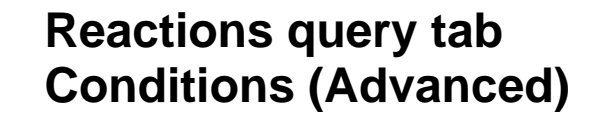

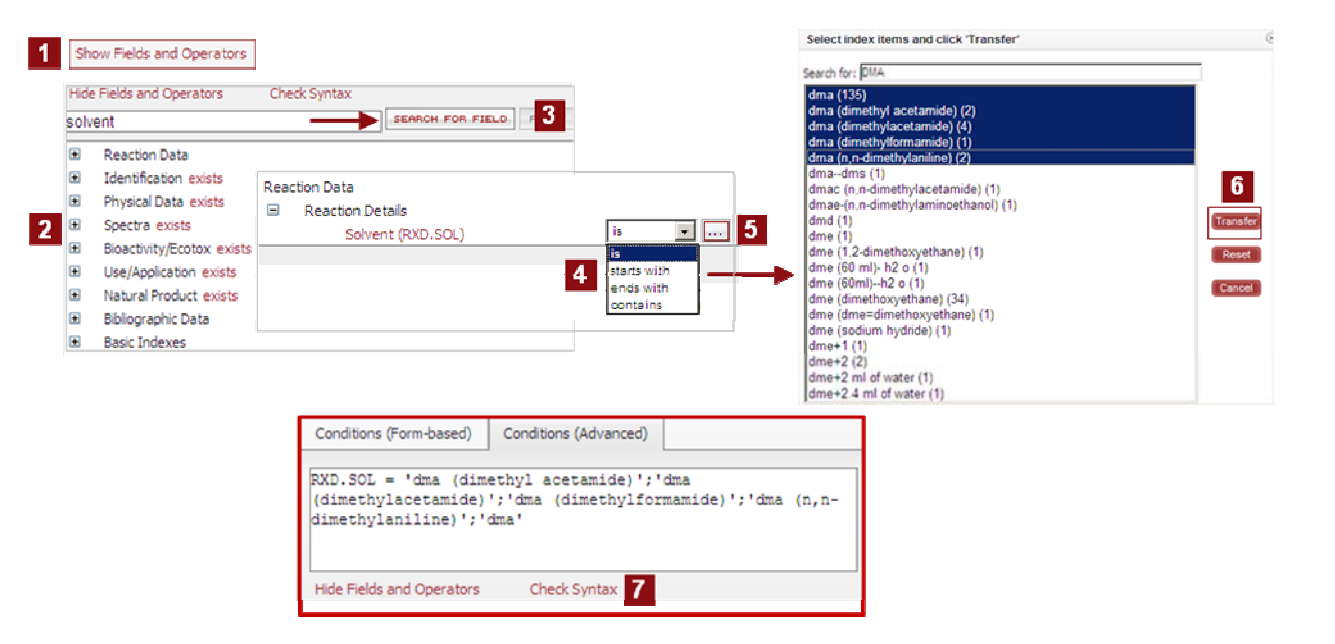

Note: the Conditions (Advanced) allows entry of complex and sophisticated property queries in combination with the structure or reaction queries following two ways:

- 1. Type the query directly into the query box, with single quotes around the field data,
- 2. If the necessary field code is unknown, locate it using the Show fields and Operators hyperlink.

### **1** Show Fields and Operators

Expand the fields list. Manually select the field code from the hierarchical list or use Search for Field button.

### 2 Fields Category

Click the + sign to expand the needed fields list.

### 3 Search for Field button

Type the name of the desired constraint, and click this button to locate the field.

### 4 Operators

Select the appropriate operation from the drop-down menu.

# 5 Expand Index feature (for all search fields)

The box allows convenient index browsing and multiple entry selections.

### 6 Transfer the field data

Select the needed data entry(ies). Click the **Transfer** button to add the data to the query

### 7 Check Syntax

Allows query verification in case of manual entry.

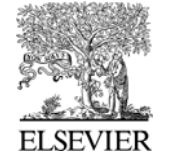

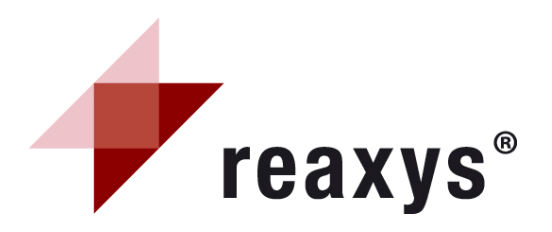

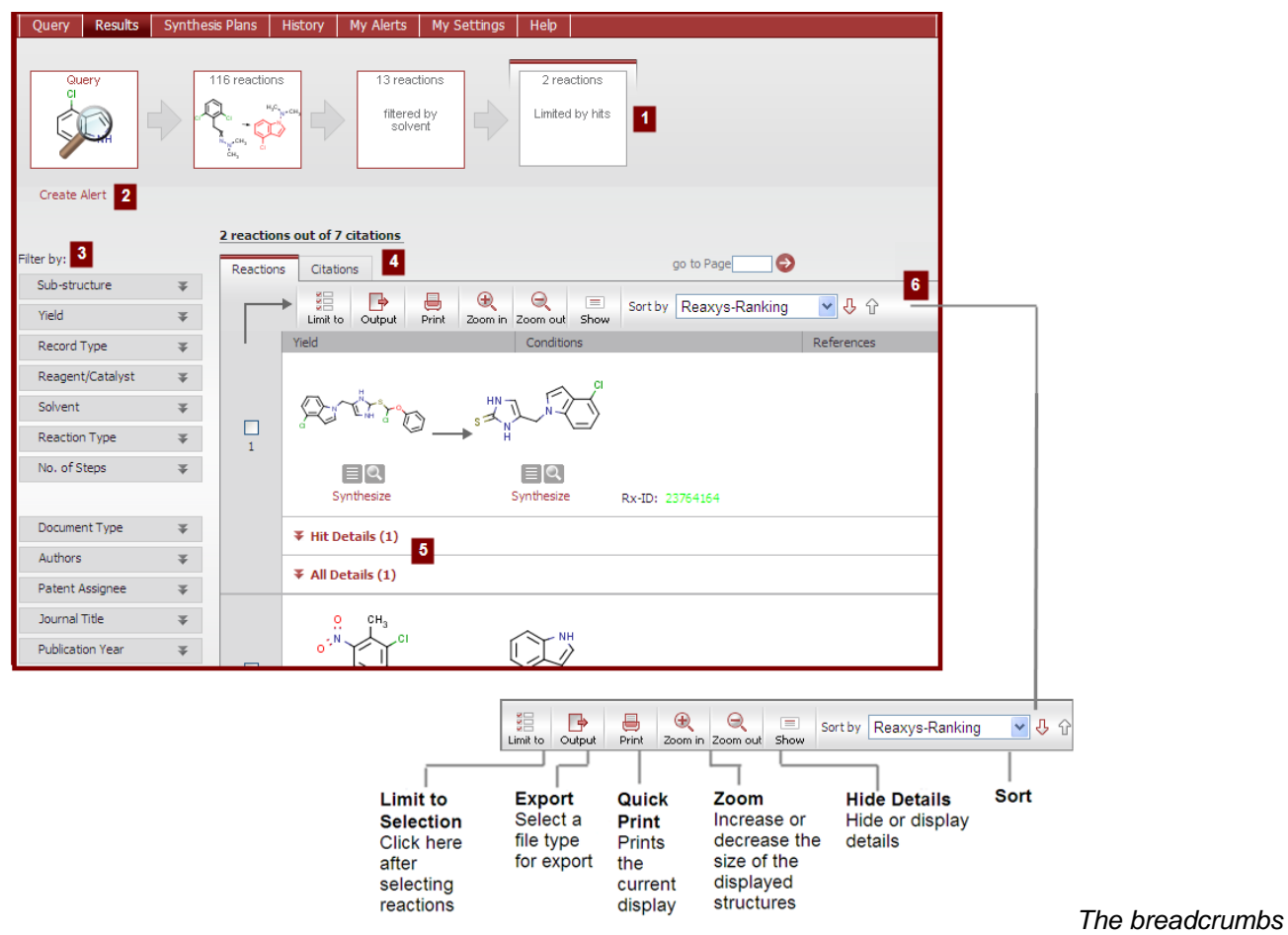

at the top of the screen show the actions done on your initial hitset. Click one of the red-framed boxes to quickly jump to a previous set of data or initial query. The highlighted breadcrumb denotes the current hitset.

## Reactions results General overview

### 1 Breadcrumbs

Graphical navigation helps keep track of your results analysis.

2 Create Alert

Click this link to create an alert.

### 3 Filtered by

Refine results by applying filters linked to the reaction (yield, record type, reagent/catalyst, solvent, reaction type, no. of steps) or linked to bibliographic data (document type, authors, patent assignee, journal title and publication year).

### 4 Reactions/citations tab

Reactions tab is displayed by default, but you can switch to the citations tab.

## 5 Reaction results

Gives a quick overview of the results displayed with key data in a table. Display the title and the abstract, the original article or patent (Full Text) and access related information in Scopus (View citing articles).

## 6 Tool bar

Access Limit to Selection, Output, Quick Print, Zoom, Hide Details, and Sort by features.

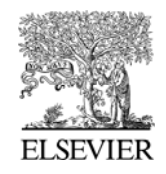

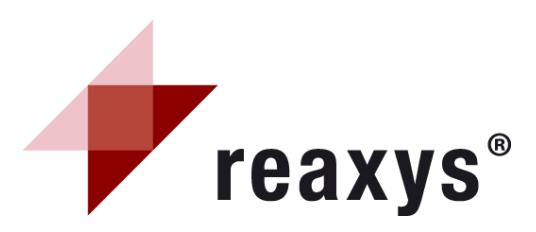

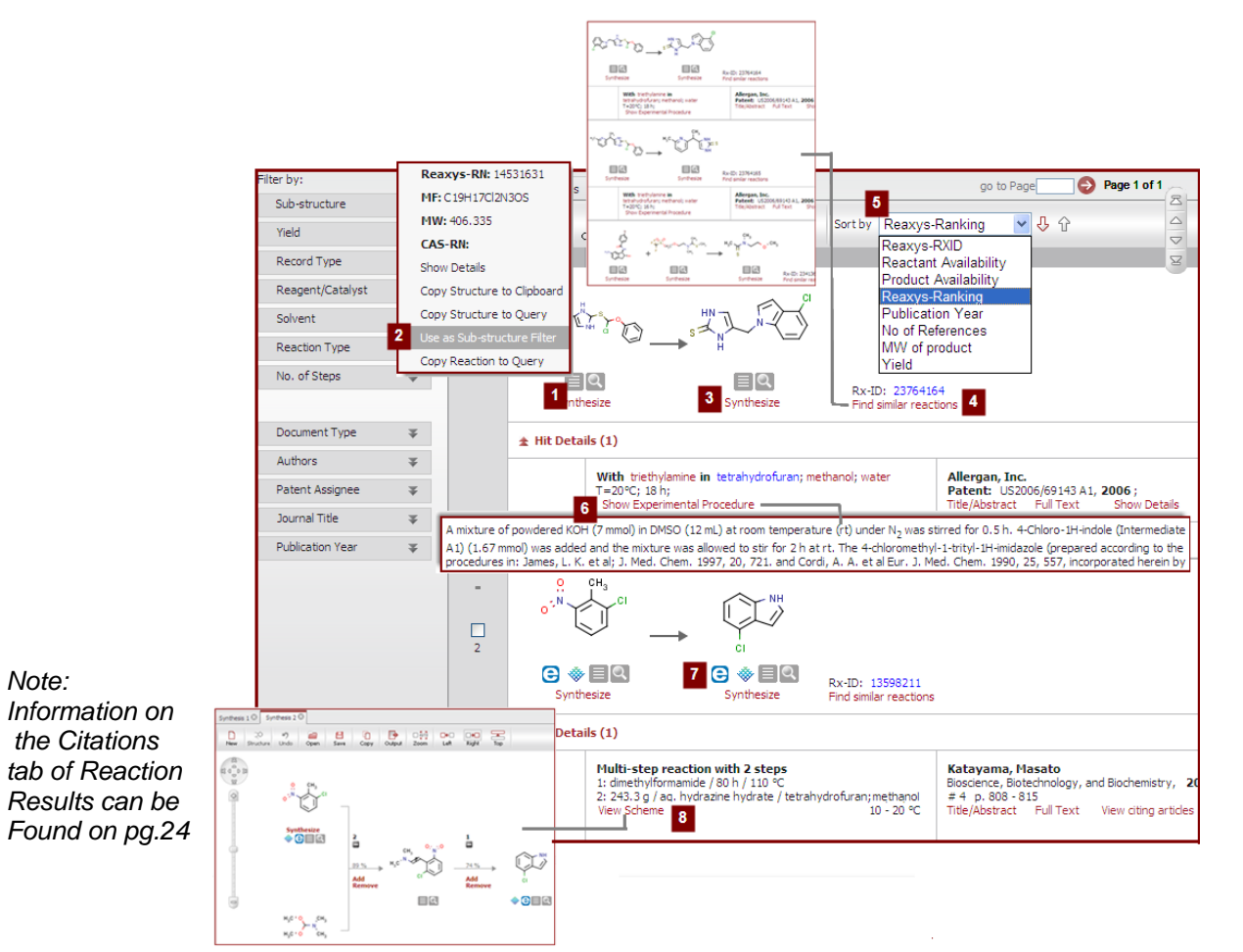

The navigation tool to the right of the screen allows you to easily jump from one hit to another, or to the first/last hit, without need of scrolling down multiple times.

# Reactions results Reactions tab

Click or a structure to get a pop-up menu with information or sub items.

### 1 Display further options & data

Reaxys – RN (*Reaxys registry number*), MF (*mol formula*), CAS-RN (*CAS registry number*), show details (*display information as physical-, spectral- data etc*), copy structure to Clipboard/Query screen, Copy Reaction to Query screen, View Related Markush, and use as Substructure Filter.

### 2 Use as Substructure Filter

This opens a query box allowing you to use the selected structure as Product, Reactant, or Any Role.

3 Synthesize Opens the Synthesis Planner

### **Find Similar Reactions**

4 Opens a new list of reactions

### 5 Sort by

Sort results in ascending  $\uparrow$  or descending  $\downarrow$  order.

6 Show Experimental Procedure

Displays the experimental text from patents.

## 7 Commercial availability

Access the commercial availability of a substance and leads to appropriate companies (eMolecules/Symyx ACD).

### 8 View Scheme

Opens a separate window (Synthesis Planner) and displays the full scheme.

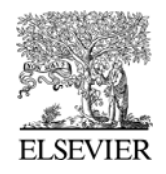

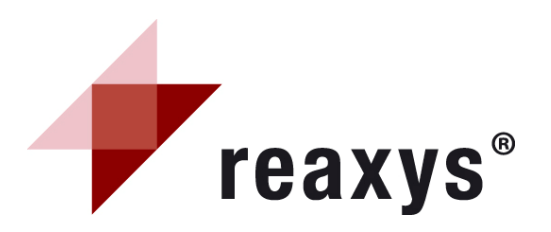

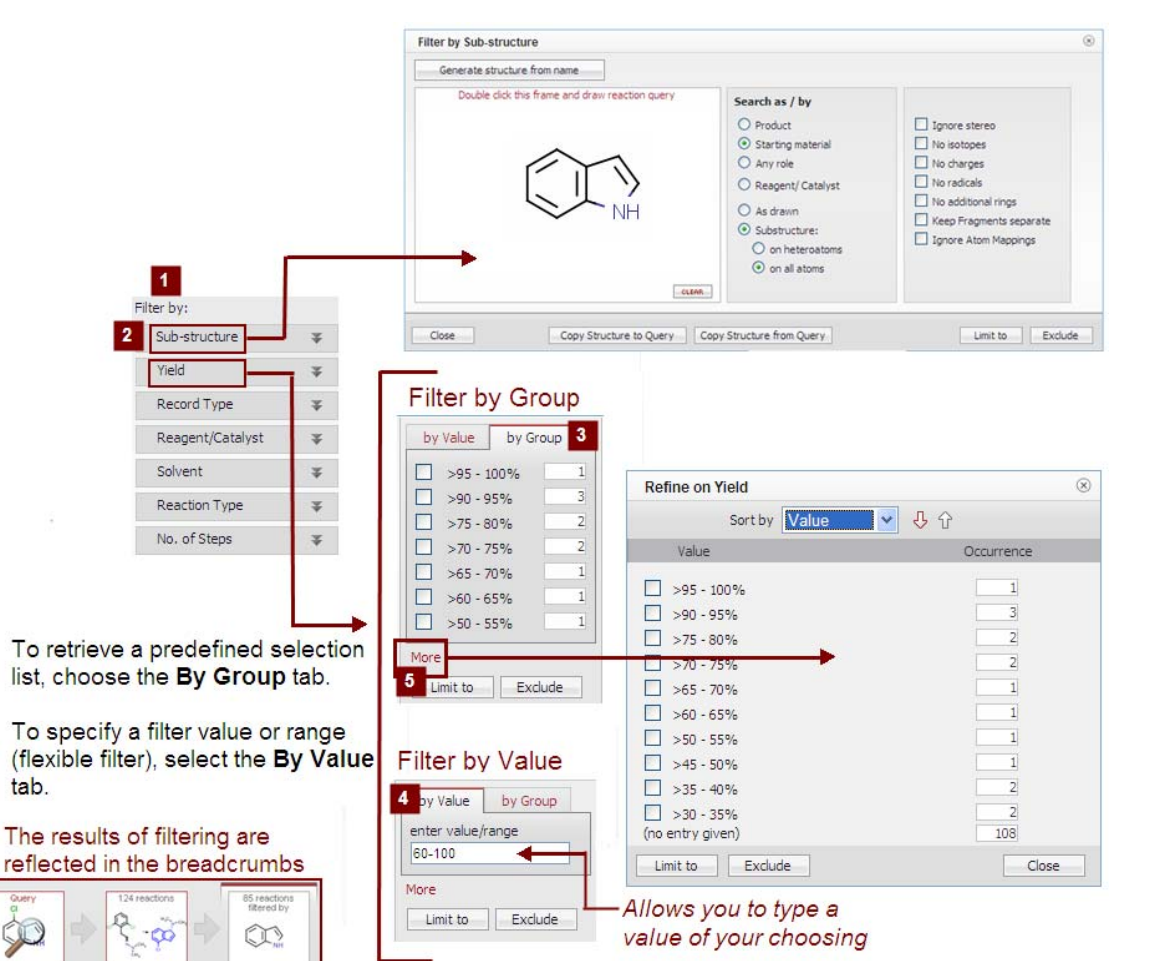

# Reactions results tab Filter by

The filter by feature allows you to refine your results. Click the double arrows to expand the list

### Filter by

### **Reaction Specifications:**

- Substructure Yield
- Record type Reagent/catalyst
- Solvent Reaction type
- No. of steps

### **Bibliographic Specifications:**

- Document type Authors
- Patent assignee Journal title

### 2 Filter by Substructure

This opens a query box and allows you to refine your list by drawing a structure or reaction and then clicking the **Limit to** or **Exclude** button.

- **3** By Group tab: pre-defined list Check boxes to limit or exclude entries of the pre-defined selection.
- 4 By Value tab: flexible filter Enter a specific value or a range to refine result sets with more options.
- 5 Refine on Filter field Click the More button to expand the scope of the selection. Sort the chosen data by Value or Occurrence.

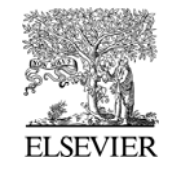

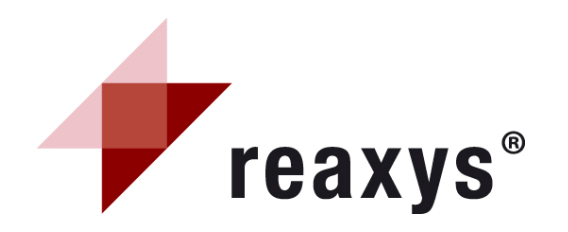

# Synthesis plans

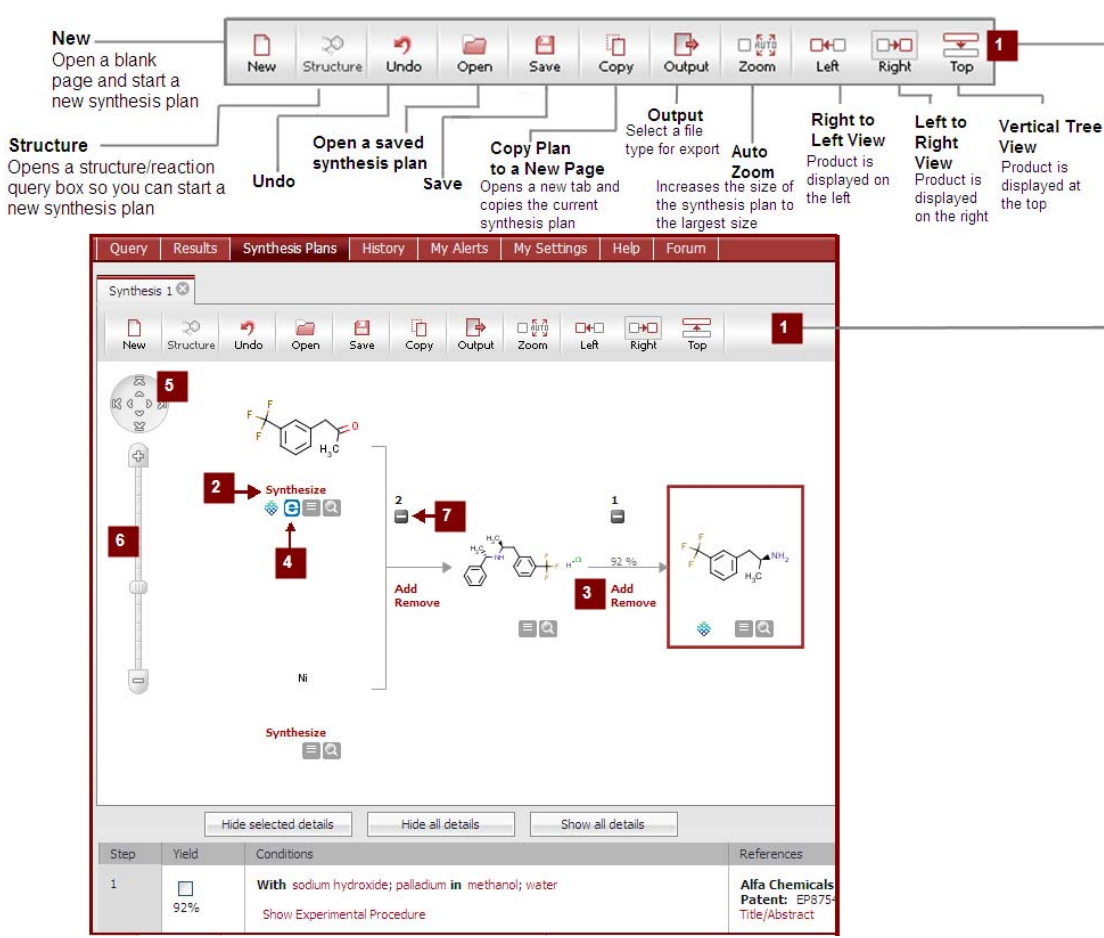

Note: the overall scheme of multi-step reactions can be displayed in the synthesis plans page. A click on the View Scheme hyperlink opens the multi-step sequence as a new synthesis plan for a better overview. Click Synthesize below any chemical structure in any of the results tabs to get the Synthesis Plans page.

**1** Toolbar

Access new, undo, save, copy, and display features

2 Synthesize

Click the synthesize link to display various preparations for a compound. Click the add button of the selected step to incorporate it in your plan.

3 Add/Remove

Delete the current step or add another branch.

**4** Commercial availability

Access the commercial availability of a substance and leads to appropriate companies (eMolecules/ACD).

**5** Navigation Tool

Adjusts the location of the synthesis plan on the page

6 Manual Zoom

Customize the size of the synthesis plan

### , Hide/Display

7 Hide or display parts of the synthesis plan

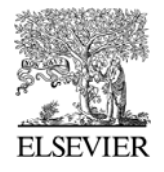

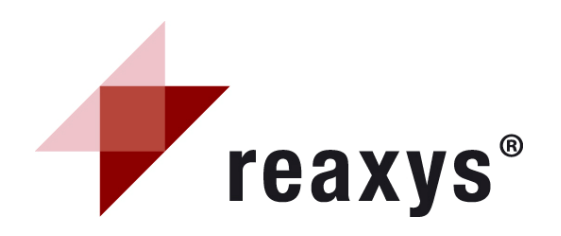

# Synthesis plans

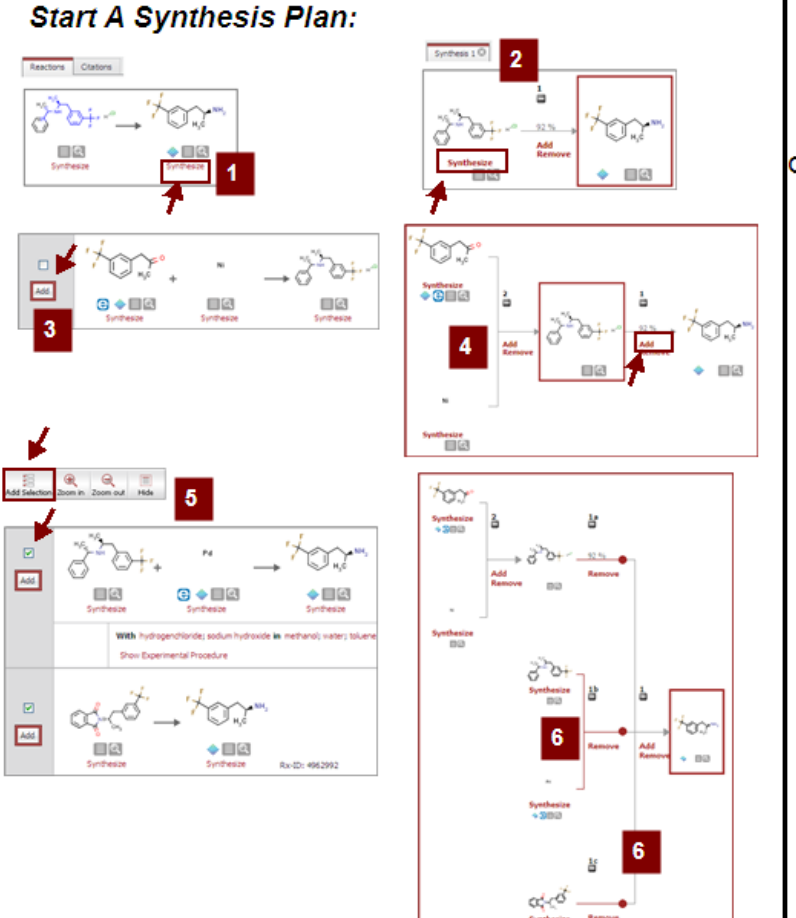

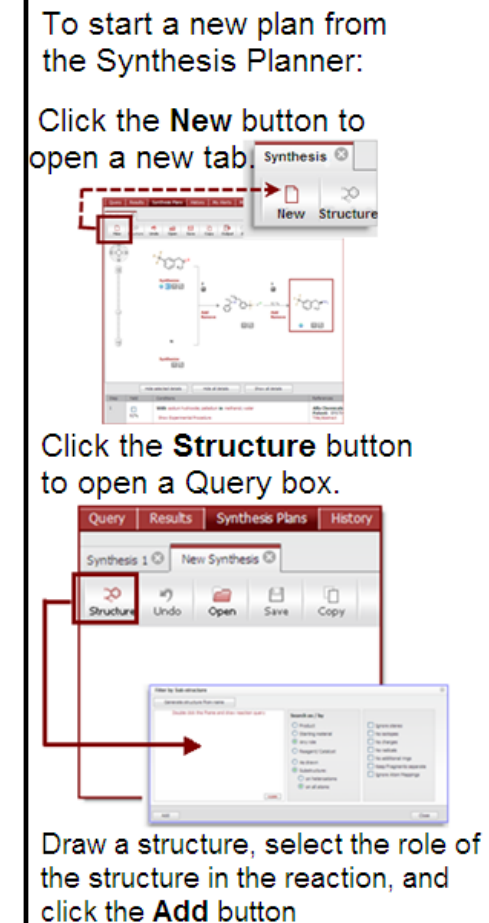

Click the Synthesis link Below a substance on the results page

### 2 Synthesis Planner Opens

1

3

4

5

6

Your reaction is displayed. Click another Synthesize link to view a list of reactions

### Click Add Button

Select a reaction to add to the retrosynthesis

Add Branches Click the Add link at the appropriate step in the scheme

### Select Several Reactions

Check the boxes near your selections and click the **Add Selections** button

### View Display

The 2 selected reactions are added. The scheme now shows 3 routes leading to the synthesis of the product

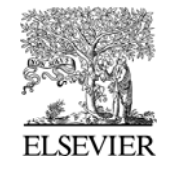

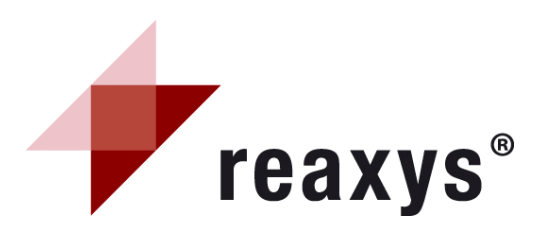

# Output

5

| Select file type:                                                                                                    | Output Contains:                                                                                                    |
|----------------------------------------------------------------------------------------------------|----------------------------------------------------------------------------------------------------|
| Output Substance Results         1       Output       Substance Grid       Substance Details Table       Substance Citations Table         2       to       PDF/Print       Microsoft Word       Literature Management Systems<br>(e.g. ReferenceManager, EndNote etc.)       RD File         0       Microsoft Excel       Smiles                                                                                                    | Citations<br>✓ indude Abstracts<br>✓ indude Structures<br>✓ indude Reactions<br>✓ indude Front page Information<br>④ All available data                                                                        |
| Output Reaction Results         Image: Output image: Output image: Output | Reactions         include Structures         include Experimental Procedure         All available data         Identification data only         Hit data only                                                  |
| Output Citation Results         Output ()       Citations<br>Table         Table       Citation Reactions<br>Table       Citation Substances Grid       Citation Substances<br>Table         to       PDF/Print       Microsoft Word       etc.)       RD File         Microsoft Excel       Microsoft Excel       RD File                                                                                                    | Substances<br>include Structures<br>All available data<br>Identification data only<br>Hit data only<br>Select data                                                                                             |
| Select range: Include the following headline Output range All Hits Range: e.g. 1, 2-5, 10                                                                                                    | sent Ai<br>e select the facts we want to export from the last below.<br>sical Data Use (Application<br>Used(Sold Systems (MCS) (2) Use (4)<br>Boling Point (2) Spectra<br>Metry Point (2) MMR Spectroscopy (4) |

Note: output function is available on each of the results screens; it allows the export of any type of hitset (reactions, substances and bibliographic data) in any desired format. In the substance details table, click select data to choose the type of property you want to export.

### Output

to

Choose the type of results to export:

2

3

1

Define the format of exported file: PDF/Print, XML, Microsoft Word or Excel, TXT for Literature Management Systems, or RD File.

Include the following headline Check the box and enter a headline that will be shown on each page of the document.

Output range 4

Define the hits to export: all hits, selected hits (select it before clicking the output button), or a range (enter it in the box).

**Output contains** 5

Define the type of data to export. Reactions output: include structures and/or experimental procedure, all available data or identification data only.

Substances output: include structures and all available data or identification data only or select data. Citations output: include structures and/or abstracts

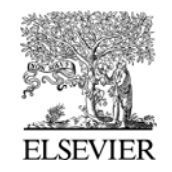

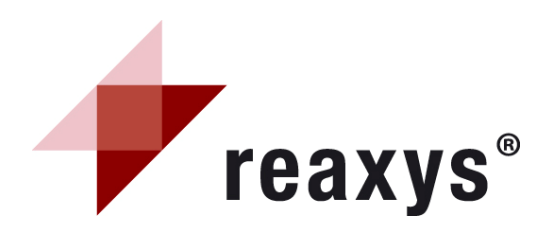

| Query           | Results Synthesis Plans                                                | History              | My Alerts                           | My Settings        | Help |               |      |                 | Logout                 |         |                                 |       |
|-----------------|------------------------------------------------------------------------|----------------------|-------------------------------------|--------------------|------|---------------|------|-----------------|------------------------|---------|---------------------------------|-------|
|                 | Combine hitsets 5 Sel                                                  | lect at least t      | wo hitsets for a                    | combining          |      |               |      |                 |                        |         |                                 |       |
| 4               | Query                                                                  |                      | Temporary                           | result description | 1    |               |      |                 | Date                   |         |                                 |       |
| 1               | Edit<br>Text/Authors: (Authors: 'snyde<br>(Publication Year: All ye    | er, p*') AND<br>ars) | 26 citations                        | s                  |      |               | View | Store           | Today                  |         |                                 |       |
| 2               | Edit<br>Text/Authors: (Authors: 'nasie<br>(Publication Year: All ye    | elski') AND<br>ars)  | 24 citations                        | 5                  |      |               | View | Store           | Today                  |         |                                 |       |
|                 |                                                                        |                      |                                     |                    |      |               |      |                 |                        |         |                                 |       |
| 3               | Edit<br>Text/Authors: (Authors: 'nasie<br>(Publication Year: All year) | elski') AND<br>ars)  | PhD Work<br>24 citations<br>ULB     | s                  |      |               | View | Remove          | 2009-01-23             | 2       |                                 |       |
| <b>—</b><br>4   |                                                                        |                      | Project 5H<br>620 substa<br>To test | T2b<br>inces       |      |               | View | Remove          | 2009-01-23             |         |                                 |       |
| 5               | Edit<br>Substances: As drawn                                           | n                    |                                     |                    |      |               |      |                 |                        | Sort by | Name<br>Name<br>Comment<br>Date | • • • |
|                 | Select                                                                 | how you want t       | o combine the hit                   | tsets              |      |               | Sele | ct how you want | to combine the hitsets |         |                                 |       |
| Combine Combine | hitsets 5                                                              | 3 mth 4              | Overlap 3 with 4                    | Exclude 3 from 4   | Exc  | Sude 4 from 3 |      | Nerge al        | Overlap all            |         |                                 |       |
|                 | c                                                                      | lf 2 h               | its are                             | selected           |      |               | lf > | 2 hits a        | re selected            |         |                                 |       |

Note: the history table displays all current-session hitsets resulting from queries or from any analysis of your results; the most recent hitsets are shown at the top of the list. Here you can also graphically combine hitsets.

# History

### Temporary lists

1

The upper part of the table shows all hitsets from the current session. Click View to display a list as active hitsets in the results page. Click Store (enter a filename and comment) to save a list.

### 2 Saved lists

The lower part of the table shows the hitsets stored by the user. All saved hitsets are displayed if the user is logged in to Reaxys. Click remove to delete a saved list.

### 3 Query column

Click Edit to display the query associated with the hitset in the query page Note that hitsets resulting from filtering will not display the query in this column

### 4 Combine hitsets

Select two or more lists by checking
the box close to the query column; the combine hitsets button becomes available and will provide graphical tools to combine the selected hitsets in various ways.

### 6 Sort

Sort saved and session hitsets by Name, Comment, or Date.

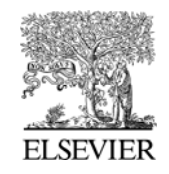

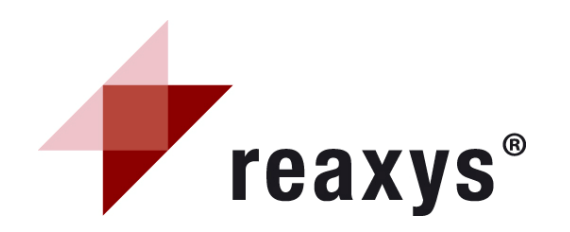

# **My Alerts**

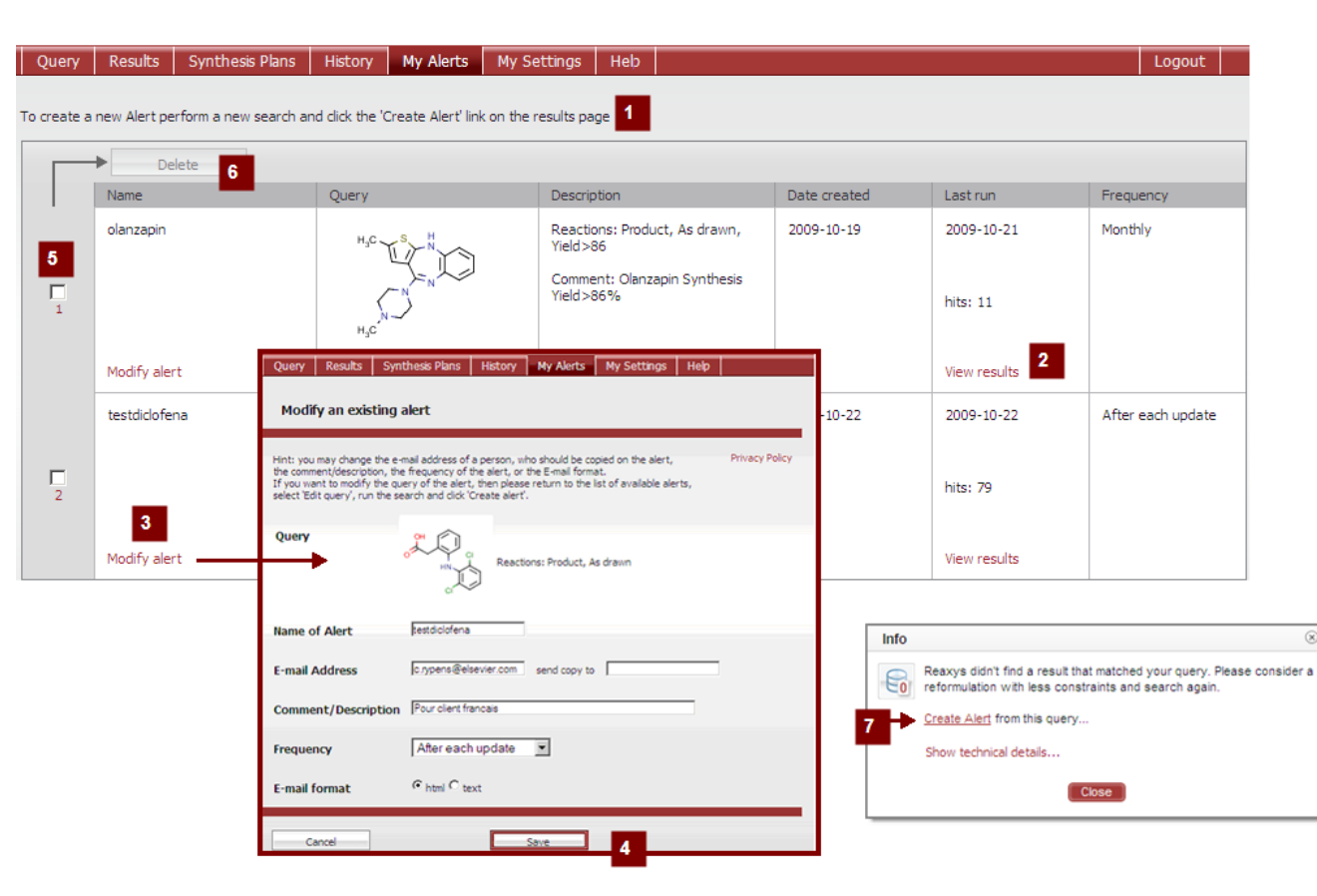

Note: alerts are user-defined search queries stored on the Reaxys server, so that they can be accessed and retrieved any time you log-in to Reaxys. You can choose to run it either monthly or each time the database is updated. You will receive an alert notification by email with a link to Reaxys allowing you to access the Alert results. Alerts are by default sorted by their Name.

My Alerts menu displays the list of available alerts together with the given result sets.

1 How to create an alert? Create and run a query. On the

results menu, click the *Create Alert* link located just below the Query breadcrumb. Fill in the Alert form and click the Save button.

2 View results button

Click this link to jump to the Results menu and access the hits linked to your alert.

- 3 Modify alert
- Modify the options of your alert
   (Name of Alert, Copy to, Comment/Description, Frequency and Email format). Click the Save button.

### Delete

5

6

7

Check the box close to the alert name column; the delete button becomes available and will discard the concerned alert.

### What if there are no hits?

Reaxys will display a message box with a Create Alert link.

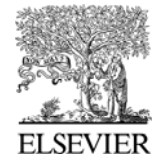

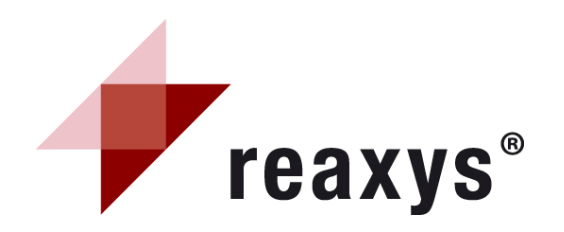

| Query              | Results                  | Synthesis Plans                           | History       | My Alerts     | My Settings                                                | Help F         | orum                                     |                                                                                                    |                                                                                          |
|--------------------|--------------------------|-------------------------------------------|---------------|---------------|------------------------------------------------------------|----------------|------------------------------------------|----------------------------------------------------------------------------------------------------|------------------------------------------------------------------------------------------|
| Reactions          | Substan                  | ces and Properties                        | Text, Aut     | hors and more |                                                            |                |                                          |                                                                                                    |                                                                                          |
| Genera             | ate structur             | re from name                              |               |               |                                                            |                |                                          |                                                                                                    |                                                                                          |
| Do                 | uble click th            | iis frame and draw st                     | tructure quer | у             |                                                            |                |                                          |                                                                                                    | 1                                                                                        |
|                    |                          | H <sub>3</sub> C<br>NH<br>CH <sub>3</sub> | 1             |               | As drawn     Substructure:     on heteroa     on all atoms | 2<br>toms<br>s | □ Ig<br>□ N<br>□ N<br>□ N<br>□ N<br>■ Fu | gnore stereo 3<br>lo salts<br>lo mixtures<br>lo isotopes<br>lo additional rings<br>urther options 4 |                                                                                          |
|                    |                          | COPY TO READ                              | TIONS TAB     | CLEAR         |                                                            |                |                                          |                                                                                                    | Include related Markus                                                                   |
| Properties         | s (Form-bas              | ed) Properties (                          | Advanced)     |               |                                                            |                | 6                                        | Search                                                                                              | Keep Fragments separa     No charges     No radicals     type values in fields e.g. 3-5) |
| <ul><li></li></ul> | ance Data<br>raphic Data |                                           |               |               |                                                            |                |                                          |                                                                                                    | # of Atoms<br># of Fragments<br># of Ring Closure                                        |

### How to find information on specific compounds?

- 1. Ensure the substances & properties tab is selected and double click the drawing pane
- 2. Draw the desired compound structure in your preferred editor and return to Reaxys by clicking the transfer button
- 3. Click the search button and browse the result.

Note: Reaxys remembers the last query form used, and will reopen it in the next session; the substances and properties query tab can then become an entry form.

# Substances and properties Query tab

### Structure/reaction box 1

This window contains the needed structure, with additional query features. Two buttons enable the structure to be copied to the reactions query tab, and also to delete it.

#### Search as 2

Define the type of structure search: as *drawn* (including possible query features added on your structure), or Substructure search.

### Additional query options 3

Select additional options to refine the search.

#### **Further options** Δ

If needed, add further options, such as Include related Markush or Number of Ring Closures ...

### Add further search conditions 5

Click the *Properties (Form-based)* or the Properties (Advanced) links to enter further substance or bibliographic data constraints.

### Search 6

Click this button to start searching

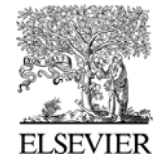

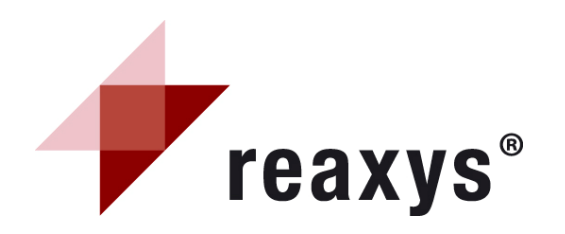

|                                                                                                    |                    | E Substance Data                                  |                                                               |          |
|----------------------------------------------------------------------------------------------------|--------------------|---------------------------------------------------|---------------------------------------------------------------|----------|
| 1 Substance Data                                                                                                    |                    | Search text in all facts                          |                                                               |          |
| Search text in all facts                                                                                                    |                    | Search for                                        |                                                               |          |
| Search for                                                                                                    | is 💌               | Contraction Data                                  |                                                               |          |
| El Identification Data                                                                                                    | 2                  | Physical Data                                     |                                                               |          |
| Diversal Data                                                                                                    |                    | Disprinal Data available                          |                                                               |          |
| Spectroscopic Data                                                                                                    |                    |                                                   |                                                               |          |
| Bipactivity Data                                                                                                    |                    | Melting Point available or =                      | in solvent is                                                 |          |
| Ecotoxicological Data                                                                                                    |                    | Boiling Point available or                        | x at pressure *                                               | •        |
|                                                                                                    |                    | E Density available or                            |                                                               |          |
|                                                                                                    | is T               | - Soli bity Data avaiable                         |                                                               |          |
| 2                                                                                                    | is                 | or Sector Protocolor                              | in solvent is                                                 |          |
|                                                                                                    | starts with        | Dissociation Exponent Detween                     |                                                               |          |
|                                                                                                    | contains           | Refractive Index                                  |                                                               |          |
|                                                                                                    |                    | Optical Rotation data                             |                                                               |          |
|                                                                                                    |                    | avalable                                          |                                                               |          |
|                                                                                                    |                    | POW available                                     |                                                               |          |
|                                                                                                    |                    |                                                   |                                                               |          |
| 😗 🖃 Bibliographic Data                                                                                                    |                    |                                                   | Select index items and click 'Transfer'                       |          |
| Author                                                                                                    | is 💌               |                                                   | Search for: basielski                                         |          |
| Addition of the second second s |                    |                                                   | nasielski (24)                                                |          |
| Patent Assignee                                                                                                    | is 💌               |                                                   | nasielski et al. (6)                                          |          |
| Jaurani Titla                                                                                                    | la la kaunal of an |                                                   | nasielski, j. (76)                                            |          |
| Journal little                                                                                                    | is journal of org  |                                                   | nasielski, jacques (1)                                        |          |
| Title                                                                                                    | is Journal of org  | 4                                                 | nasielski, joanna (1)                                         |          |
| Principal States                                                                                                    | journal of org     | anic chemistry ussr (english translation)         | nasielski-hinkens (2)                                         |          |
| Patent Number                                                                                                    | is journal of org  | anometallic chemistry                             | nasielski-hinkens et al. (4)                                  | Transfer |
| Patent Country Code                                                                                                    | is journal of org  | anometallic chemistry library                     | nasielski-hinkens, r. (24)<br>nasielski-hinkens, raymonde (5) | Benet    |
|                                                                                                    | journal of pai     | nt technology                                     | nasielski-hinkens.r. (2)                                      | PROPER   |
| Publication Year                                                                                                    | journal of pha     | armaceutical sciences                             | nasielsli, j. (1)<br>nasiew (1)                               | Cancel   |
| Title/ Abstract/ Keywords                                                                                                    | journal of ph      | armaceutical sciences of the united arab republic | nasif, fernando j. (1)                                        |          |
|                                                                                                    | journal of pha     | armacokinetics and biopharmaceutics               | nasikin, mohammad (2)                                         |          |
|                                                                                                    | journal of phi     | armacokinetics and pharmacodynamics               | nasilowski, t. (1)                                            |          |
|                                                                                                    | journal of pha     | armacology and experimental therapeutics          | nasilski-hinkens, r. (1)                                      |          |

Note: the Properties (Form-based) link opens up forms containing commonly used fields for the given search form; they are grouped as either Substance Data (such as spectra or solubility data) or Bibliographic Data (such as journal title or patent assignee). The "Search text in all facts" and "Title/Abstract/Keywords" fields are text fields; use Boolean operators to search these fields.

# Substances query tab Properties (Form-based)

### 1 Substance data

Specify Search text in all facts/ Search for (to add several terms in this text box, separate them with a ";"; they will be combined with the Boolean operator OR), Identification Data, Physical Data, Spectroscopic Data, Bioactivity Data and/or Ecotoxicological Data. Various selected fields are combined with the Boolean operator AND.

### 2 Operators

Select the appropriate operation from the drop-down menu; for a numeric field enter the number or range in the text box.

### **3** Bibliographic data

Specify authors, patent assignee, journal title, title, patent number, patent country code, publication year and/ or title/abstract/keywords Various selected fields are combined with the Boolean operator AND.

### Selection list

4

Selection appears when typing entry.

### 5 Expand Index feature

The <u>box</u> allows convenient index browsing and multiple entry selections. Click the **Transfer** button to add the selected data to the query.

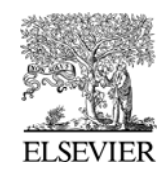

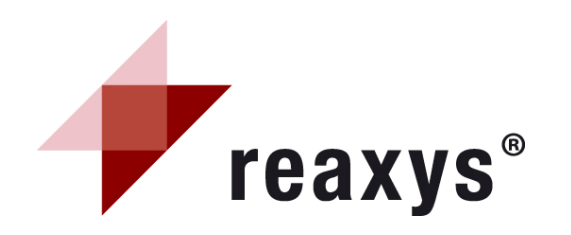

1

2

# Substances query tab Properties (Advanced)

1

4

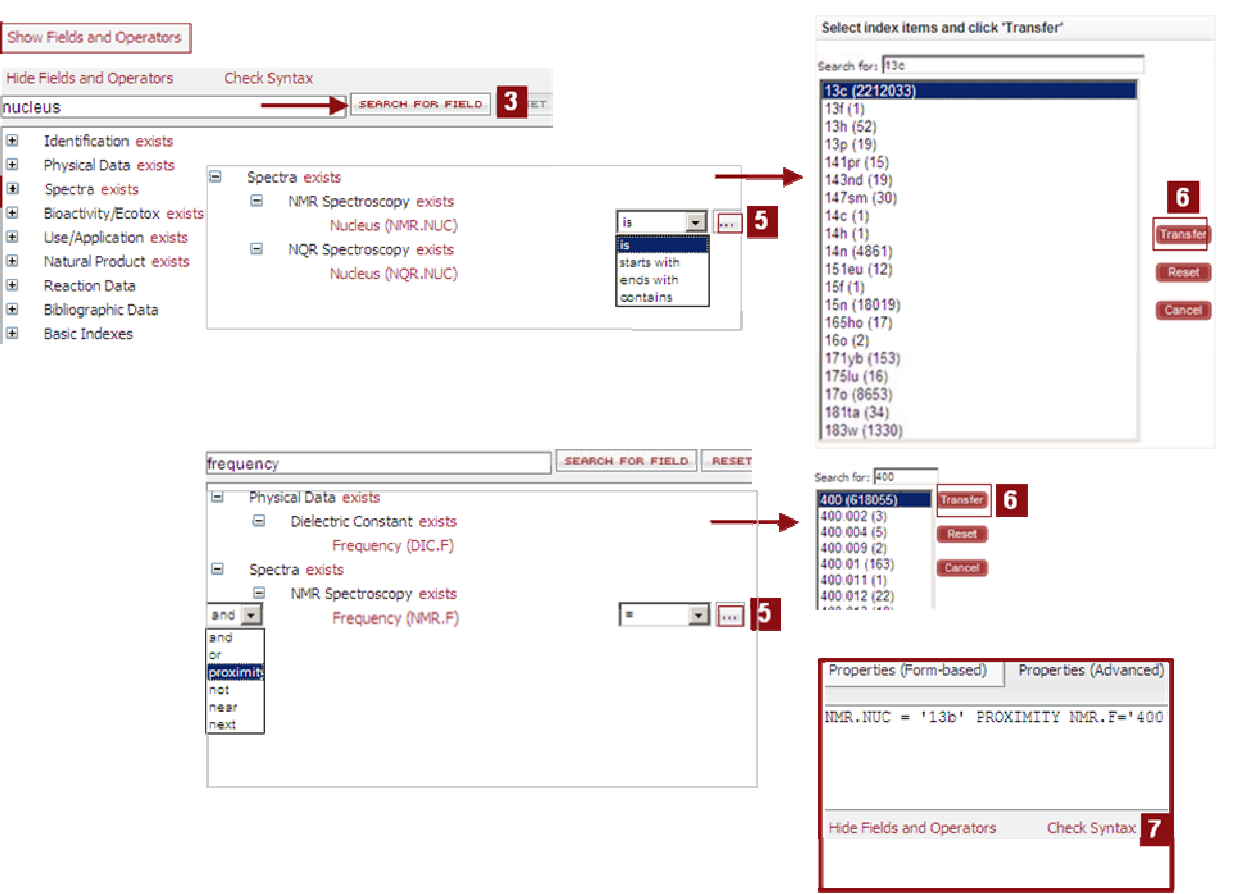

Note: The Properties (Advanced) allows entry of complex and sophisticated property queries in combination with the structure queries following two ways:

- 1. Type the query directly into the query box, with single quotes around the field data,
- 2. If the necessary field code is unknown, locate it using the Show fields and Operators hyperlink.

### Show Fields and Operators

Expand the fields list. Manually select the field code from the hierarchical list or use Search for Field button.

2 Fields Category

Click the + sign to expand the needed fields list.

**3** Search for Field button

Type the name of the desired constraint, and click this button to locate the needed field.

**Operators** Select the appropriate operation from the drop-down menu.

- 5 Expand Index feature (for all fields) The box allows convenient index browsing and multiple entry selections.
- 6 Transfer the field data Select the needed data entry(ies). Click the Transfer button to add the data to the query.
- 7 Check Syntax

If you type the query directly into the Advanced Search box, you can use the Check Syntax link to ensure proper syntax.

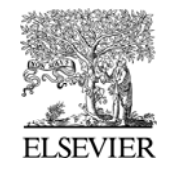

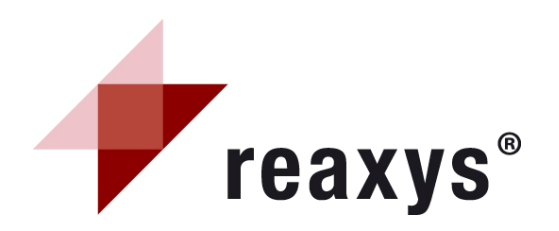

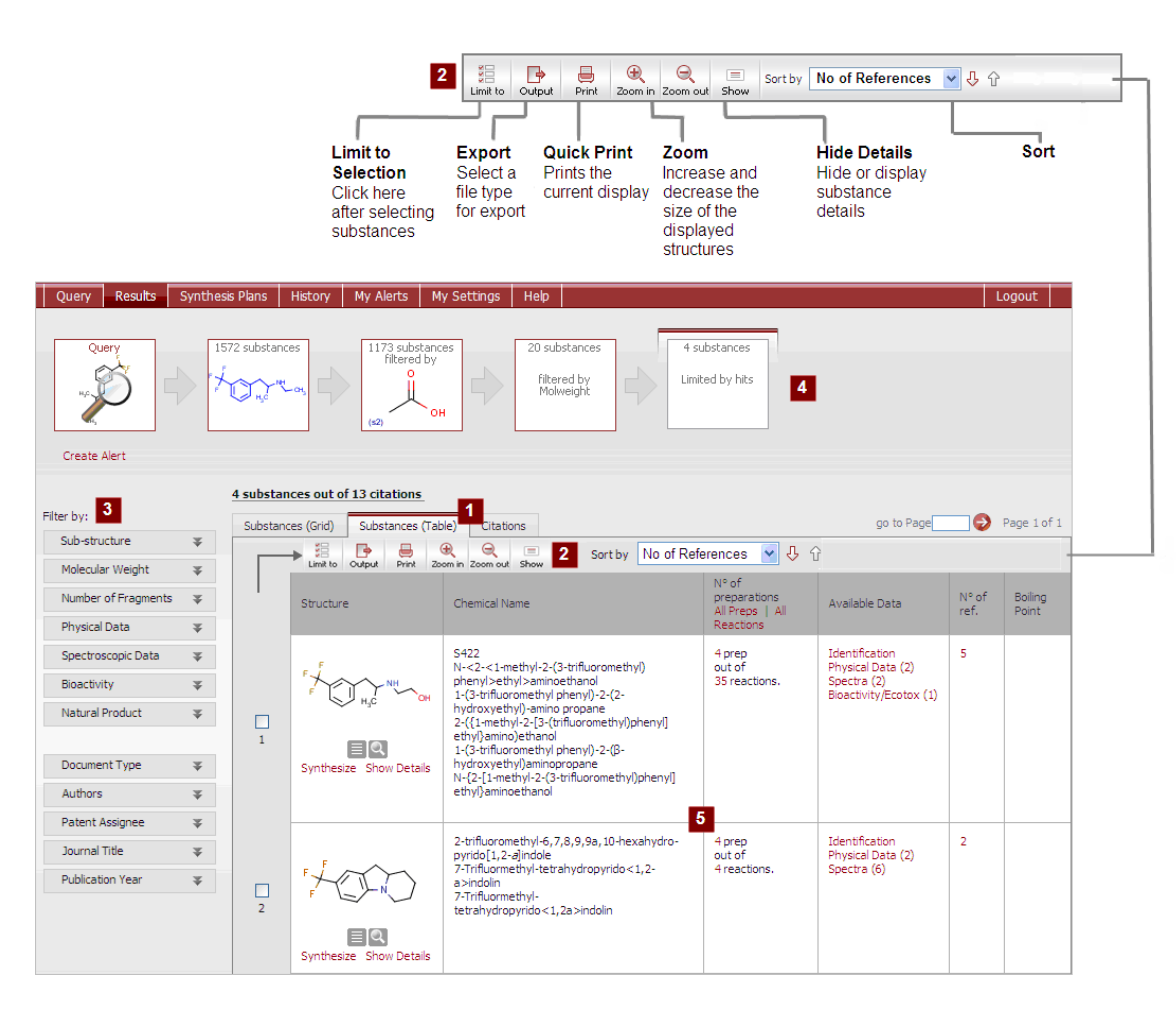

Note: information on the citations tab of the substances results window can be found on page 24.

# Substances and properties Results overview

1 Substances (grid)/substances (table)/citations tab

The substances (table) tab is displayed by default, but you can switch to the substances (grid) or citations tab.

### 2 Tool bar

Access limit to selection, output, display, and sort by features.

### 3 Filtered by

Apply filters for substance (substructure, mol weight, number of fragments, physical data, spectroscopic data, bioactivity and natural product) or bibliographic data (document type, authors, patent assignee, journal title and publication year).

### Breadcrumbs

4 Graphical navigation keeps track of your result analysis. The highlighted breadcrumb denotes the current result display.

**5** Substances and properties results Gives an overview of the results displayed

with key data in a table. Show details & data hyperlinks allow displaying properties for each hit.

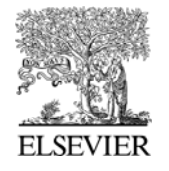

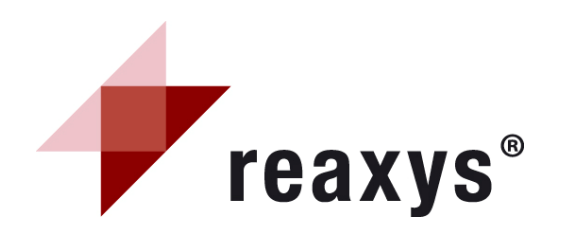

# Substances and properties Substances (Table) tab

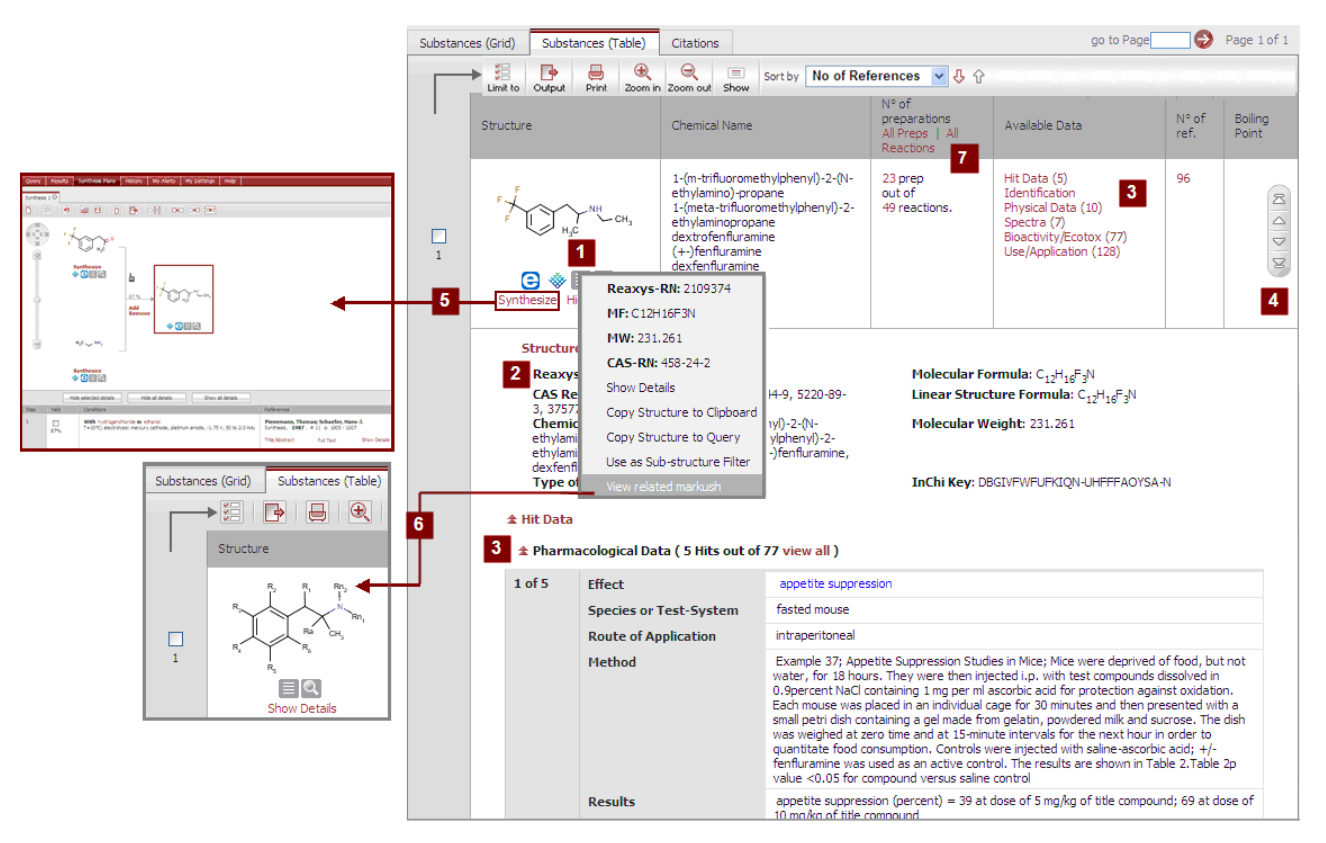

Click a specific link in the available data column to only expand the needed data.

Click or a structure to get a pop-up menu with information or sub items.

- 1 Additional information / sub items Reaxys –RN (*Reaxys registry number*), MF (*mol formula*), MW (*mol weight*), CAS-RN (*CAS registry number*), Show details (*displays Structure/compound data*), Copy Structure to Clipboard/ Query screen, Use as Substructure Filter, and View related Markush.
- 2 Structure/compound data Display structure/ compound details.
- 3 Available data

Links to Hit Data and to All Available Data (from organic, inorganic & organometallic sources). Data excerpted from Gmelin has a from Gmelin flag.

- 4 Navagation Bar Navigation throughout the page.
- 5 Synthesize Link Opens Synthesis Planner page.
- 6 View Related Markush Opens a separate page with a link to Markush Details.

### **All Preps/All Reactions**

7 Opens a list of reactions that are associated with the substances in the hitset.

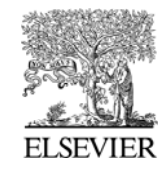

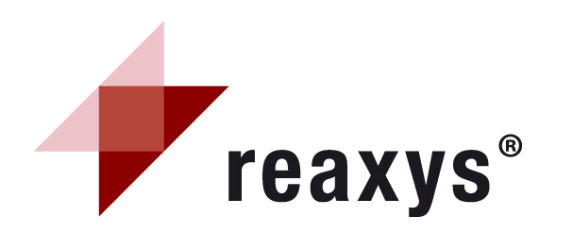

# Substances and properties Substances (Grid) tab

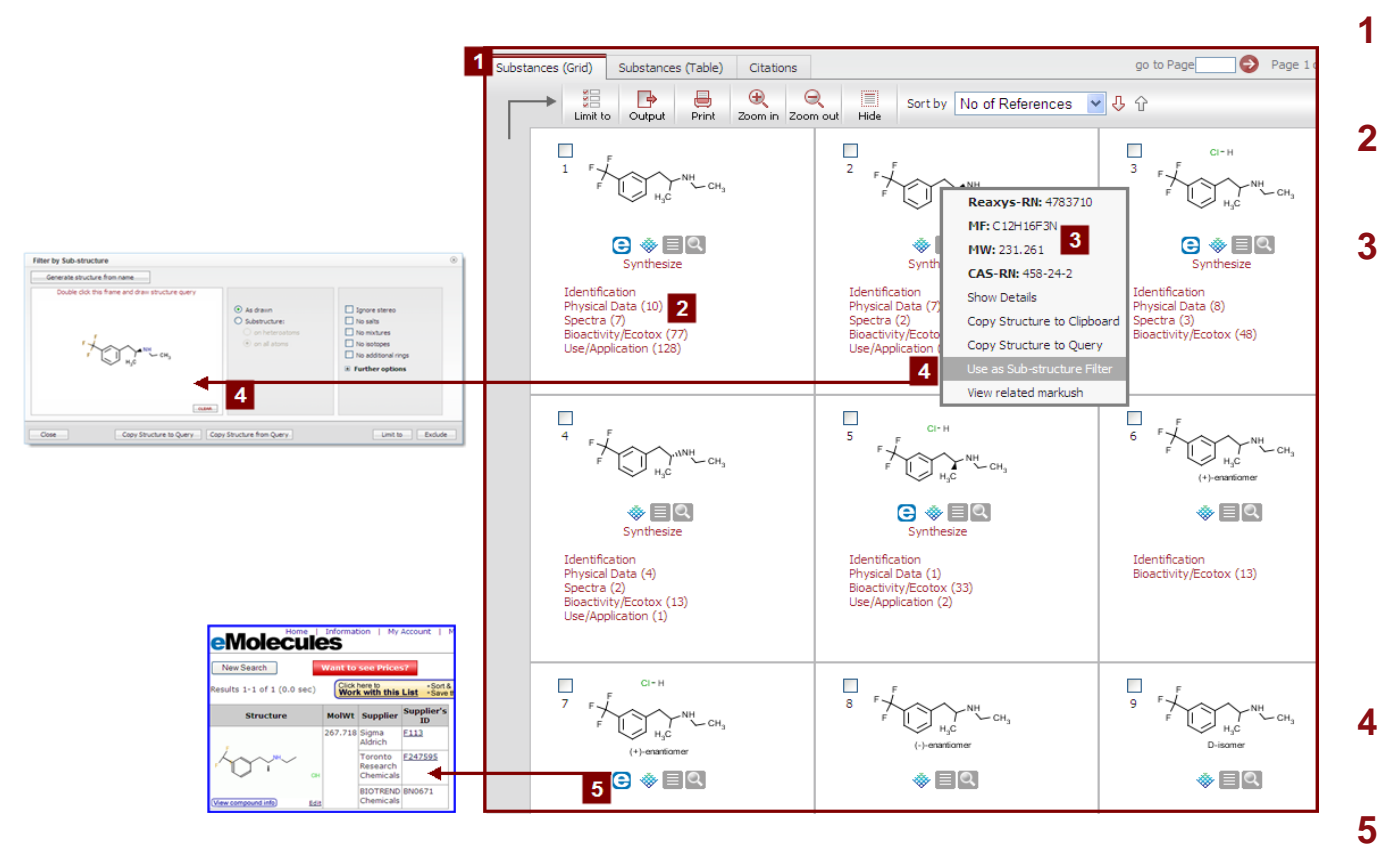

### Grid view

For a quick overview results are displayed in a grid.

- Available data for this substance Various red hyperlinks display the information available by substance.
- Additional Information/sub items

Click a structure to get a pop-up menu leading to additional information or sub items.

Reaxys –RN: Reaxys registry number MF: molecular formula MW: molecular weight CAS-RN: CAS registry number

Show Details: *display information as Structure/compound data* Copy structure to clipboard: *copies as* 

a mol file

Copy Structure to Query: *opens the query page with that structure* Use as Substructure Filter: *see below* 

### Use as Substructure Filter

Opens a separate query box with the structure in it.

### 5 Commercial availability

Access the commercial availability of a substance and leads to appropriate companies (eMolecules/ACD).

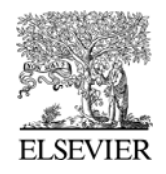

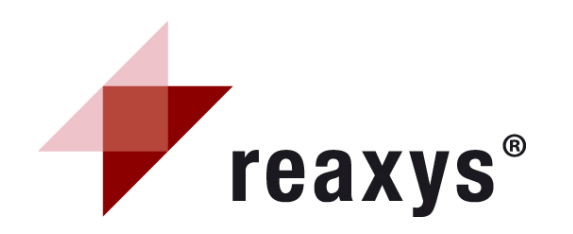

# Text, Authors and more Query tab (Form-based)

1

| Query Results      | Synthesis Plans History My Alerts My Settings Help      |                                                                        |
|--------------------|---------------------------------------------------------|------------------------------------------------------------------------|
| Peactions Substan  | es and Properties Text Authors and more                 | Select index items and click 'Transfer'                                |
| Reactions Substant |                                                         | Search for: snyde                                                      |
| Form-based         | Advanced                                                | snyden (1)                                                             |
|                    |                                                         | snyder (284)<br>snyder c.w. (1) Transfer                               |
|                    |                                                         | snyder d.d. (1)                                                        |
| Quick Searc        | a: 2                                                    | snyder et al. (51)<br>snyder et al. org. synth. coll. vol. iii<1955>47 |
|                    | -                                                       | snyder g.j. (2)                                                        |
|                    |                                                         |                                                                        |
|                    | e.g. Stereoselective AND reduction, e.g. Stereo≈        | Page 🛛 💬 🕄 🚺 119020 of 145574 🚺 Ď                                      |
| Author(s           | ) snyde                                                 |                                                                        |
| Assignee           | ): snyden                                               | 4                                                                      |
|                    | snyder                                                  |                                                                        |
| Journal Tit        | e: snyder c.w.                                          |                                                                        |
|                    | snyder d.d.                                             |                                                                        |
| Patent Numbe       | r: snyder et al. org. synth. coll. vol. iii<1955>471 Y: |                                                                        |
|                    | snyder g.j.                                             |                                                                        |
|                    |                                                         |                                                                        |
| Publication Yea    | r: C 🖸 🔿 All years                                      |                                                                        |
|                    | e.g. 2005, e.g. 2000-2008                               |                                                                        |
|                    | <b>v</b>                                                |                                                                        |
| Clear Query        | Load Query/Patch Save Query                             | Search                                                                 |
| Clear Query        | Loau Query/batch Save Query                             |                                                                        |

Note: in the Quick Search box you can use and enter the following Boolean operators: AND, OR, PROXIMITY, NEAR and NEXT.

### Search page

*Enter* Quick Search, author(s)/assignee(s), journal title, patent number, patent country, and/or publication year.

Different specified fields are combined with the Boolean operator AND.

2 Quick Search

Enter free text and combine it with the Boolean operators of your choice. If needed use truncations. *Truncation:* "\*" = any number of characters "?" = one character

- 3 Text field/selection list Selection appears when typing entry.
- 4 Expand Index feature

The box allows convenient index browsing and multiple entry selections.(Use the Shift or ctrl key) If several terms are chosen in one field, they are combined with the Boolean operator OR (;).

5 Entry example

Hints on how to enter your search term are displayed below each of the field data boxes.

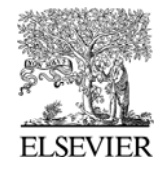

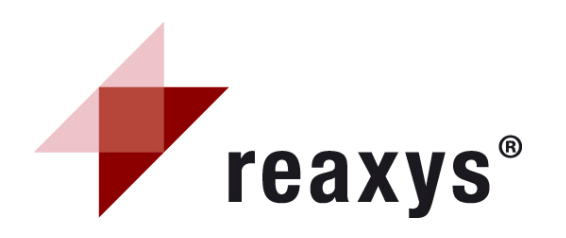

# Text, authors and more Query tab (Advanced)

1

2

3

5

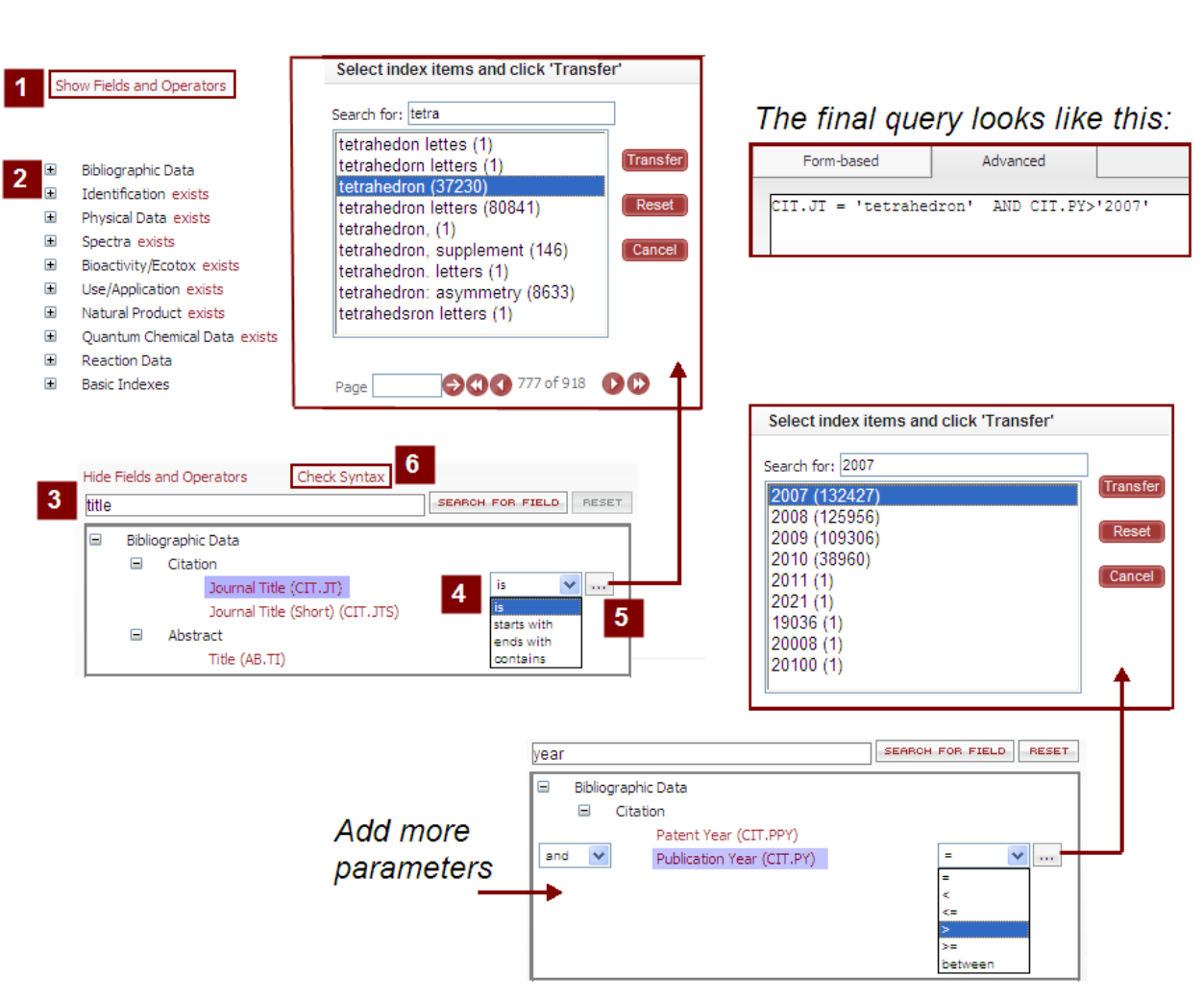

**Show Fields and Operators** Expand the fields list. Manually select the field code from the hierarchical list or use Search for Field button.

- **Fields Category** Click the + sign to expand the needed fields list.
- Search for Field button Type the name of the desired constraint, and click this button to locate the needed field.

### 4 **Operators**

Select the appropriate operation from the drop-down menu.

### Expand Index feature (for all fields)

The <u>box</u> allows convenient index browsing and multiple entry selections. Transfer the field data Select the needed data entry(ies). Click the Transfer button to add the data to the query.

### **Check Syntax**

6

In case of manual entry of the query into the Advanced search box, check the used syntax by using the Check Syntax hyperlink.

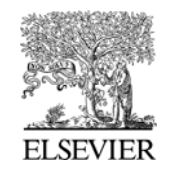

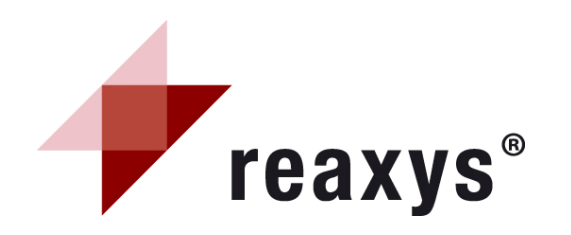

## Citations tab Results Overview

| ter by:             |   | Citations | Reactions Substances (Grid) Substances (Table                                                 | :)                                                                                                    |                  | go to Page 🛛 😌 🛛 P                                          | age 1 of 1 |
|---------------------|---|-----------|-----------------------------------------------------------------------------------------------|----------------------------------------------------------------------------------------------------|------------------|-------------------------------------------------------------|------------|
| Document Type       | * |           |                                                                                               | Sort by Publication Year 🗸                                                                             | <b>小</b>         | 3                                                           |            |
| Authors             | ¥ |           | Limit to Output Print Zoom in Zoom out H                                                      | ide                                                                                                    |                  |                                                             |            |
| Patent Assignee     | ¥ | · ·       | Title of the Do Z nt                                                                          | Authors                                                                                                | Year             | Source                                                      | cited      |
| Journal Title       | ¥ |           | Convenient synthesis of mono- and di-β-hydroxy-β-bis                                          | Marquet, Nicolas; Grunova,                                                                             | 2008             | Tetrahedron , 2008 ,                                        | 7          |
| Publication Year    | ¥ | 1         | (trifluoromethyl)-(di)imines from β-hydroxy-β-bis<br>(trifluoromethyl)-ketones and (di)amines | Ekaterina; Kirillov, Evgueni; Bouyahyi,<br>Miloud; Thomas, Christophe M.;<br>Carpentier, Jean-Francois |                  | vol. 64, #1 p. 75 - 83<br>Full Text<br>View citing articles |            |
| Yield               | ¥ |           | ▼ Title/Abstract                                                                              | 1                                                                                                    |                  |                                                             | Z          |
| Record Type         | ¥ |           | ∓ Show All Reactions (20)                                                                     |                                                                                                    |                  |                                                             |            |
| Reagent/Catalyst    | ¥ |           | ¥ Show All Substances (37)                                                                    |                                                                                                    |                  |                                                             | R          |
| Solvent             | Ŧ |           | Supersistic solucest offerst in 1.2 sin alusasida                                             | Tabiusta Akibira Musamura Vuidai                                                                       | 2002             | Tatrahadran 2008                                            | 0          |
| Reaction Type       | ¥ |           | formation                                                                                     | Ito, Yukishige                                                                                         | 2000             | vol. 64, # 1 p. 92 - 102                                    | ,          |
| No. of Steps        | ¥ | 2         |                                                                                               |                                                                                                    |                  | View citing articles                                        |            |
|                     |   |           | ¥ Title/Abstract                                                                              |                                                                                                    |                  |                                                             |            |
| Molecular Weight    | ¥ |           | ▼ Show All Reactions (34)                                                                     |                                                                                                    |                  |                                                             |            |
| Number of Fragments | ¥ |           | Show All Substances (59)                                                                      |                                                                                                    |                  |                                                             |            |
| Physical Data       | ¥ |           | The influence of electronic factors on palladium-                                             | Ramana C. V. Mallik Rosv:                                                                              | 2008             | Tetrahedron 2008                                            | 9          |
| Spectroscopic Data  | Ŧ |           | mediated cycloisomerization: a systematic investigation                                       | Gonnade, Rajesh G.                                                                                     | 2000             | vol. 64, # 1 p. 219 -<br>233<br>Full Text                   |            |
| Bioactivity         | ¥ | 3         | of sugar alkynols                                                                             |                                                                                                    |                  |                                                             | 2          |
| Natural Product     | ¥ |           |                                                                                               |                                                                                                    |                  |                                                             |            |
|                     |   |           | ¥ Title/Abstract                                                                              |                                                                                                    |                  |                                                             |            |
|                     |   |           | <ul> <li>For All Reactions (43)</li> <li>★ Show All Substances (57)</li> </ul>                |                                                                                                    |                  |                                                             |            |
|                     |   |           |                                                                                               | o. (T)                                                                                                 |                  | 9 0 64                                                      |            |
|                     |   |           | HC =                                                                                          | N-<                                                                                                    | н <sub>з</sub> с | ". Сн. сн.                                                  |            |
|                     |   |           |                                                                                               |                                                                                                    |                  |                                                             |            |

**Reactions** and **Substances & Properties** citations tabs have almost the same layout and content as the bibliographic citations tab. The only differences are the presence of one additional link on each of those tabs and additional filters:

- Reactions results/citations tab: presence of Hit Reactions in this article (# out of total #) link
- Substances & properties results/citations tab: presence of Hit Substances in article (# out of total #) link

### 1 Filter by

Refine search results by applying bibliographic (document type, authors, patent assignee, journal title and publication year), reaction or substance filters.

2 Output

Export results in an appropriate format.

3 Sort by

Sort results ascending or descending by Document Type, Authors, Journal Title or Publication Year (default).

4 Abstract/Reactions/Substances Display the abstract, and show all reactions or show all substances which are related to the article.

### Source

5

Find here the literature reference. Display the original text with the Full Text link and access related information from Scopus with the View citing articles link. The Times cited column displays the number of articles from Scopus citing a specific reference.

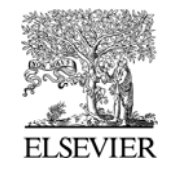